# CD/USB 接收机固件升级指南

## 简介

- 本文介绍了CD/USB接收机固件升级的步骤和注意事项。
- 如果在固件升级中发生错误,CD/USB接收机可能会无法使用。请务必在 固件升级之前详细阅读下列步骤和注意事项。
- 关于CD/USB接收机的基本操作方法,请参照该机型的使用说明书。

## 适用机型和固件版本

#### 升级程序可用于下列机型的固件版本。

| 适用机型                                                                      | 适用固件版本<br>→升级的版本       | 升级程序文件名称<br>(容量)         |
|---------------------------------------------------------------------------|------------------------|--------------------------|
| KDC-BT368U, KDC-BT330U,<br>KDC-BT31                                       | Ver V118 或更早<br>➔ V119 | te1601k.krm<br>(6.50 MB) |
| KDC-BT21, KDC-BT268U, KDC-<br>MP368BT, KDC-BT510U, KDC-<br>BT510U, U320BT | Ver V120 或更早<br>→ V121 | te1603k.krm<br>(6.50 MB) |
| KDC-X301, KMR-D368BT                                                      | Ver V122 或更早<br>➔ V123 | te1615k.krm<br>(6.50 MB) |
| KDC-BT610U, U360BT                                                        | Ver V120 或更早<br>➔ V121 | te1615k.krm<br>(6.50 MB) |
| KDC-BT710DAB                                                              | Ver V112 或更早<br>➔ V113 | te1616e.krm<br>(6.50 MB) |
| KDC-X7100DAB                                                              | Ver V112 或更早<br>➔ V113 | te1617e.krm<br>(6.50 MB) |
| KDC-BT768HD, KDC-X701                                                     | Ver V115 或更早<br>➔ V116 | te1618k.krm<br>(6.50 MB) |
| KDC-BT568U, KDC-X501, KDC-<br>X5100BT, KMR-D768BT                         | Ver V115 或更早<br>➔ V116 | te1619k.krm<br>(6.50 MB) |
| KMM-BT203                                                                 | Ver V111 或更早<br>➔ V112 | ml1628e.krm<br>(6.50 MB) |
| KMR-M318BT, KMM-BT318U                                                    | Ver V113 或更早<br>➔ V114 | ml1630k.krm<br>(6.50 MB) |
| KMM-BT318, KMM-BT303                                                      | Ver V111 或更早<br>→ V112 | ml1630k.krm<br>(6.50 MB) |
| KMM-BT518HD                                                               | Ver V114 或更早<br>➔ V115 | ml1626k.krm<br>(6.50 MB) |

• 关于固件版本的检查方法,请参照"查阅固件版本"。

### 操作步骤

- 步骤2 升级固件。(大约需要3分钟。)
- 重置CD/USB接收机。
- **步骤3** 检查固件是否完成了升级。

## 制作升级媒体

使用电脑制作升级媒体。

- 1. 按照升级的机型和固件版本, 下载对应的升级程序。
- 2. 将升级程序复制到USB存储器的最高层级。

## $\bigcirc$

- 也可以将升级程序复制到含音响文件的装置中,然后使用该装置对固件升级。
- 如果复制到一个文件夹内,升级将无法进行。
- 如果变更升级程序文件名称,则无法进行升级。

### 查阅固件版本

- 1. 按下[SRC]按钮, 选择 "STANDBY"(待机状态)。
- 2. 按下[VOL]旋钮进入功能模式。
- 显示 "FUNCTION" / "DISPLAY"。
- 3. 转动[VOL]旋钮, 显示 "SYSTEM", 然后按下[VOL]旋钮。
- 4. 转动[VOL]旋钮, 显示 "F/W UPDATE", 然后按下[VOL]旋钮。
- 5. 转动[VOL]旋钮, 显示 "UPDATE SYSTEM", 然后按下[VOL]旋钮。 显示当前的固件版本。

## 固件升级步骤

- 1. 将升级程序媒体与CD/USB接收机连接。
- 2. 当播放音响文件或出现 "NO MUSIC" (无音乐) 的显示时, 按下[SRC]按钮, 选择 "STANDBY" (待机状态)。
- 3. 按下[VOL]旋钮进入功能模式。 显示 "FUNCTION" / "DISPLAY"。
- 4. 转动[VOL]旋钮, 显示 "SYSTEM", 然后按下[VOL]旋钮。
- 5.转动[VOL]旋钮,显示 "F/W UPDATE",然后按下[VOL]旋钮。
- 6.转动[VOL]旋钮,显示 "UPDATE SYSTEM",然后按下[VOL]旋钮。
- 7. 再次按下[VOL]旋钮。 显示 "FILE CHECK"。
- 3.转动[VOL]旋钮,显示 "YES"(是),然后按下[VOL]旋钮。
  升级开始,并且显示 "UPDATING"(升级)。升级应在 大约3分钟 后结束,并且在结束后显示 "COMPLETED"(完成)。
- 本接收机自动重新启动。 固件升级生效。
- 10. 参照 "查阅固件版本",确认固件版本是否升级。

## 

- ・ 如果显示"NO FILE"(没有文件)
- 检查升级程序是否位于最高层级。
- 检查升级程序文件名称是否对应升级的机型。
- 如果"WAIT"(等候)显示超过5分钟,则固件升级可能失败。在这种情况下, 请检查以下项目
- -拔出USB存储并重新插入。
- 检查您的USB存储是否有安全功能。 如果有,则请使用不带有安全功能 的USB存储。
- 您的USB存储可能出现问题。 请使用另一USB存储进行升级。
- 固件未能成功下载并复制至USB存储。 请再次对其进行下载并复制。

## 注意事项

- 在升级之前,请务必在安全地点停车。不要关闭发动机,防止蓄电池的电量耗尽。
- 升级时,不要关闭发动机或CD/USB接收机的电源。 否则升级将无法正确 完成,CD/USB接收机可能无法使用。